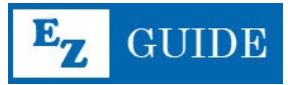

# **PROCESS OVERVIEW**

Goodwill of Colorado's Goodwheels Department participates in Transdev Health Solutions. Transportation Providers: As the state contracted broker for Health First Colorado, Transdev manages NEMT services for the entire state of Colorado. We focus on providing safe and timely transportation to give Medicaid members more flexibility, freedom and control over their personal health. In Colorado, we need a strong network of independent drivers and transportation providers as well as volunteers, local residents, facilities and community organizations with access to working vehicles to support the Health First program.

For more information about Transdev and the services they provide visit: <u>https://transdevhealthsolutions.com/colorado/about/</u>

# To obtain proper credentialing for Colorado NEMT Providers, there are additional background checks required:

- Colorado Bureau of Investigation (CBI) Internet Criminal History Check (ICHC)
- <u>Federal Bureau of Investigation (FBI) Identity History Summary/Rap Sheet (or proof one does not exist)</u>
- <u>Colorado Department of Revenue (DMV) Motor Vehicle Record/Driving Record (7-year</u> <u>search)</u>

Additional background checks will be paid for by Goodwill of Colorado – Goodwheels, please do not request a background check and submit your own form of payment without prior permission from the Goodwheels Manager.

If you have any questions or concerns, please contact your Goodwheels Manager or HR.

# **CBI INTERNET CRIMINAL HISTORY CHECK**

# Ø

#### You will need:

- Full Legal Name
- Date of Birth
- □ Your Social Security Number
- □ Goodwheels Manager for payment
- 1. Access the CBI Internet Criminal History Check System website: https://www.cbirecordscheck.com/

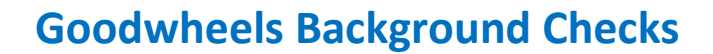

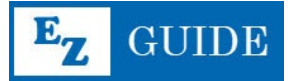

- 2. Click the blue '**Individual**' button on the bottom right.
- 3. Read the Terms & Limitations.

LEARNING & DEVELOPMENT

4. **Check the box** to indicate you have read and agree to the Terms and Conditions. Then click **Continue**.

prations and others the ability to search CBI's blorado only.

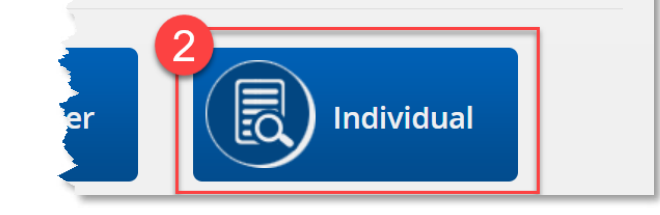

- I have read and agree to the **Terms and Conditions** Continue
- 5. Carefully enter your information into the fields provided.

\*You do <u>not</u> need to enter an IDT Number.

6. Click **Continue**.

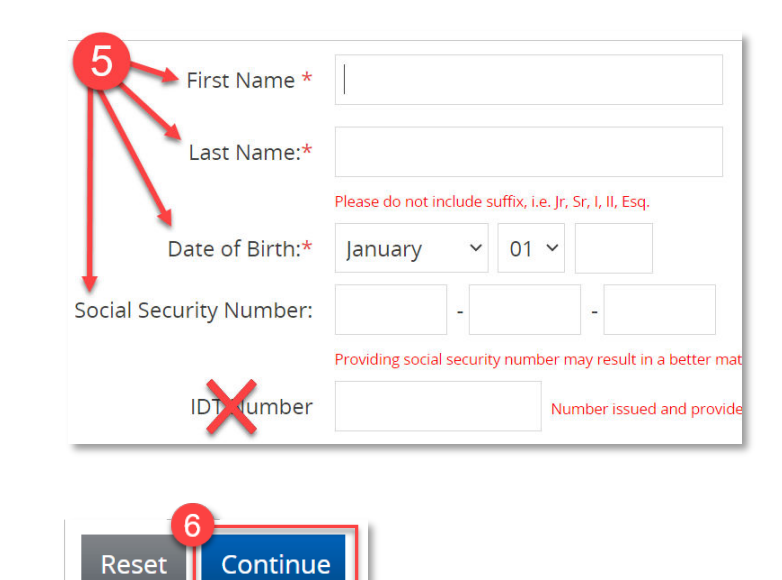

The information of the individual whom you would like to check.

- Review the information you entered for accuracy. Ensure there are no typos.
- 8. Click **Continue**.

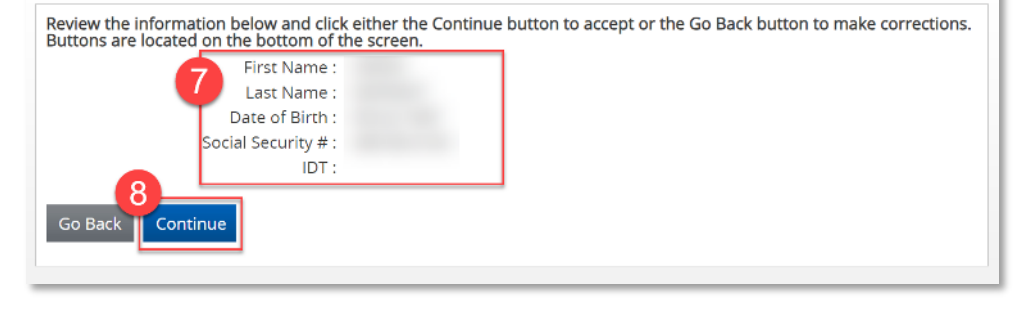

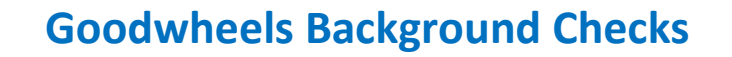

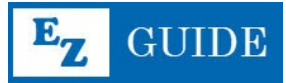

9. On the next screen, provide <u>your</u> information under 'User Information.'

LEARNING & DEVELOPMENT

10. Your <u>manager</u> will provide the Billing Address and Payment Information.

> \*Billing Address: 1460 Garden of the Gods Rd. Colorado Springs, CO 80907

| First Name *                                                                                           | Last Name                                                                                                    | *                                                                     |               |
|----------------------------------------------------------------------------------------------------|----------------------------------------------------------------------------------------------------|-----------------------------------------------------------------------|---------------|
|                                                                                                    |                                                                                                    |                                                                       |               |
| Address *                                                                                              |                                                                                                    |                                                                       |               |
| City*                                                                                                  | State* Colorado                                                                                               | ✓ Zip Code*                                                           | r -           |
| Daytime                                                                                                | ( ) - E-mail                                                                                                  |                                                                       |               |
| relephone                                                                                              |                                                                                                    |                                                                       |               |
|                                                                                                    |                                                                                                    |                                                                       |               |
|                                                                                                    |                                                                                                    |                                                                       |               |
|                                                                                                    |                                                                                                    |                                                                       |               |
| ING ADDRESS                                                                                            |                                                                                                    |                                                                       |               |
| ING ADDRESS                                                                                            | s is same as account address above (Address mus                                                               | st be written as it annears in                                        | n the hilling |
| <b>ING ADDRESS</b><br>Check if addres                                                                  | s is same as account address above (Address mus                                                               | st be written as it appears in                                        | the billing   |
| ING ADDRESS                                                                                            | s is same as account address above (Address mus                                                               | st be written as it appears in                                        | the billing   |
| ING ADDRESS<br>Check if addres                                                                         | s is same as account address above (Address mus<br>Last Name *                                                | st be written as it appears in                                        | the billing   |
| ING ADDRESS<br>Check if addres                                                                         | s is same as account address above (Address mus<br>Last Name *                                                | st be written as it appears in                                        | n the billing |
| LING ADDRESS<br>Check if address<br>irst Name *<br>Address *                                           | s is same as account address above (Address mus<br>Last Name *                                                | st be written as it appears in                                        | n the billing |
| ING ADDRESS<br>Check if address<br>rst Name *<br>Address *                                             | s is same as account address above (Address mus<br>Last Name *                                                | st be written as it appears in                                        | the billing   |
| LING ADDRESS<br>Check if address<br>rst Name *<br>Address *                                            | s is same as account address above (Address mus<br>Last Name *                                                | st be written as it appears in                                        | n the billing |
| ING ADDRESS<br>Check if address<br>rst Name *<br>Address *<br>City *                                   | s is same as account address above (Address mus<br>Last Name *                                                | st be written as it appears in                                        | n the billing |
| ING ADDRESS<br>Check if address<br>rst Name *<br>Address *<br>City *                                   | s is same as account address above (Address mus<br>Last Name *<br>State Colorado                              | st be written as it appears in                                        | n the billing |
| ING ADDRESS<br>Check if address<br>rst Name * Address * C<br>City * C<br>YMENT INFOR                   | s is same as account address above (Address mus<br>Last Name *<br>State Colorado                              | st be written as it appears in                                        | n the billing |
| ING ADDRESS<br>Check if address<br>rst Name *<br>Address *<br>City *<br>YMENT INFOR<br>Credit Card # # | s is same as account address above (Address mus<br>Last Name *<br>State Colorado<br>MATION<br>Security Code * | st be written as it appears in<br>ZIp Code *<br>Click for Definitions | n the billing |
| ING ADDRESS<br>Check if address<br>rst Name *                                                          | s is same as account address above (Address mus<br>Last Name *<br>State Colorado<br>MATION<br>Security Code * | st be written as it appears in<br>Zip Code *                          | n the billing |

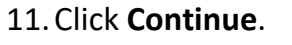

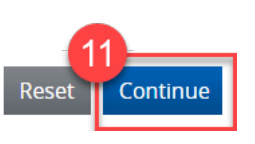

- 12. You will be taken to the Search Results page. Depending on the commonality of your name and date of birth, multiple search results may occur. If multiple results occur, evaluate all the information that is available to ensure you are selecting the record that pertains to you.
- 13. You will get an option of how you want the report to be delivered **choose to print the pdf**.

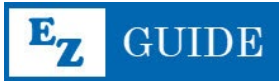

# FBI IDENTITY HISTORY SUMMARY/RAP SHEET (Or proof one does not exist)

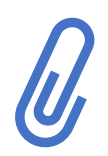

#### You will need:

- Full Legal Name
- Social Security Number
- Your Mailing Address
- 1. Access the Identity History Summary Checks website:

## https://www.edo.cjis.gov/#/

\*The FBI recommends using Internet Explorer, Microsoft Edge, or Mozilla Firefox browsers.

 Scroll down, about halfway down the page until you see the section titled 'How to Submit a Request.' In the blue box on the right, enter your email address.

## How to Submit a Request

A secure link, along with a personal identification number, will be sent to the specified address and will be used to complete the online application. < the status of your application and to access your results. You may optionally elect to have your results sent to you by First-Class Mail via the U.S.

il address below to start the Identity History Summary Check process.

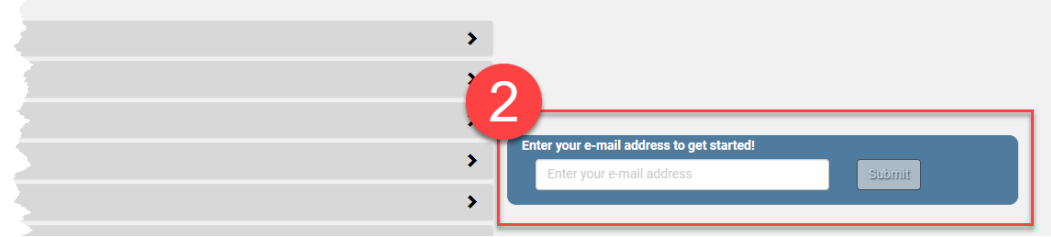

 Check your email.
 You will receive next steps from edo@services.fbi.gov

> \*You may need to check Junk/Spam folders

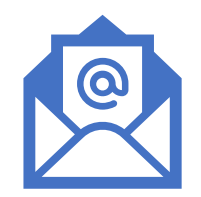

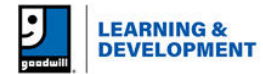

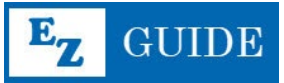

4. **Click the link** provided in the email to access your request.

\*You will need the provided PIN for step 6.

#### Identity History Summary Request

Criminal Justice Information Services <edo@services.fbi.gov>

() If there are problems with how this message is displayed, click here to view it in a web browser.

Phish Alert

CAUTION: This email originated from outside the organization. Do not click the link or open attachments u Click here to access your request. PIN:

Please keep this e-mail to check the status of your request in the future, and to link/pin.

If you have any questions regarding this e-mail contact 304-625-5590 or identity

- 5. You will be brought to a notification that explains record usage requirements. Click **Continue**.
- Enter the PIN from your email confirmation and click Login.
- Privacy Act Statement: review the Privacy Act Statement and check the box next to 'I Accept.'
- 8. Click Continue.

Pursuant to 28 CFR 16.30-16.34, an Identity History Summary is provided solely for you to conduct a personal review and/or obtain a change, correction, or updating of your record. It is not provided for the purpose of licensing or employment or any other purpose enumerated in 28 CFR 20.33. If the reason you are requesting an Identity History Summary does not exist is for employment, licensing, or adoption purposes within the United States, you may be required by state statute or federal law to submit your request through your state identification bureau, requesting federal agency, or other authorized channeling agency. Please contact the requesting agency or the appropriate state identification bureau (or state police) for additional information. For a list of state identification bureau, visit http://www.fbi.gov/about-us/cjis/identity/history-summary-checks/state-identification-bureau-listing.

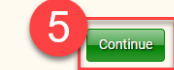

| PIN | -Degin                                                                                                    |  |
|-----|----------------------------------------------------------------------------------------------------|--|
|     |                                                                                                    |  |
|     | PRIVACY ACT STATEMENT                                                                                                    |  |
|     | Authority: The collection of information on this form is authorized by 28 U.S.C. 534<br>and 28 CFR 16.30-16.34.<br>Principal Purpose: The principal purpose for requesting your information is to allow<br>the FBI to respond to your request for, or challenge of, your identity history record in<br>the FBI's Net Generation (hardfiftetion (NG) system. The FBI may also seerch your<br>information in the law enforcement files (e.g. wants and warrants) of its National<br>Crime information Center (NCIC) system. You are not required to provide the<br>requested information to the FBI, howers, failure to provide the requested information<br>may result in a delay or inability of the FBI to process your request or challenge.<br>Social Security Account Number (SSAN): Your SSAN (or the last 4 digits) is requested<br>to keep records accurate because other people may have the same name and date of<br>birth. Your SSAN will be used to assist with werfing your information may be<br>disclosed pursuant to your consent, and may be disclosed without your consent as<br>permitted by the Privacy Act of 1974 and all applicable routine uses, including those in<br>the system of Records Notice for NGi, 81 Fed. Reg. 27/284 (May 5, 2010), 82 Fed. Reg.<br>24 ISI, 136 (May 25, 2017). Information you provide to support your request or<br>challenge may be used to update records in government databases.<br>By checking the 'I Accept' box below, I acknowledge that I have reviewed and<br>understand the Privacy Act of statement. |  |

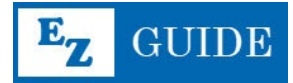

| 0  | Personal Information                        |                                           | OMB-1110-005                              |
|----|---------------------------------------------|-------------------------------------------|-------------------------------------------|
| J  | Last Name                                   | First Name                                |                                           |
|    | Middle Name 1                               | Middle Name 2                             | Name Suffix                               |
|    |                                             |                                           | Select a Suffix 👻                         |
|    | Date of Birth                               | Place of Birth                            | U.S. Citizen or Legal Permanent Resident? |
|    | MM/dd/YYYY                                  | Select a place of birth *                 | Please Choose 🗸                           |
|    | Country of Citizenship                      | Country of Residence                      | Prisoner Number Social Security Number    |
|    | Select one or more countries of citizenship | Select one or more countries of residence | 10 Last four digits or full SSN           |
|    | Sex Race                                    |                                           |                                           |
|    | Select a Sex 🗸 Select a Race 🗸              |                                           |                                           |
| 11 | Next >>                                     |                                           |                                           |

- 9. Enter your information in all required fields (outlined in red).
- 10. Enter your Social Security Number.

LEARNING & DEVELOPMENT

\*Providing your SSN will help ensure the accuracy of your records.

|                                          | Mailing Address                                                                                                    |
|------------------------------------------|----------------------------------------------------------------------------------------------------|
| 11. Click <b>Next</b> .                  | Country                                                                                                    |
|                                          | United States (Including APO/FPO/DPO and US territories)                                                                                                    |
| 12. Enter <b>your mailing</b>            | In Care Of Attention                                                                                                    |
| address, ensuring all<br>required fields | Address                                                                                                    |
| filled.                                  | Postal (Zip) Code Enter postal code to lookup the city and state, then select the correct city from the dropdown menu. You may type in your city if it is not listed. |
| 13. Click <b>Next</b> .                  | City State Select a State                                                                                                    |
|                                          | «Back Next» 13                                                                                                    |

- 14. Respond to the Preferences questions as follows:
  - a. Would you like your date of birth included on the response? **Yes**
  - b. Would you like to receive status notifications? – Yes
    \*The email address you provided will populate.
  - c. Would you like a hard-copy response mailed to you? **No**

| a Yes                                                      | * |                |
|------------------------------------------------------------|---|----------------|
| Would you like to receive status notifications?            |   | E-mail Address |
| Yes, via E-mail                                            | ~ | Gdepriest@go   |
| Would you like to have a hard-copy response mailed to you? |   |                |
| C No                                                       | ~ |                |

#### 15. Click Next.

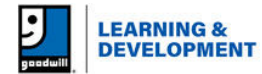

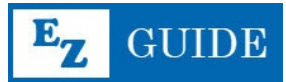

16. Fingerprint Card: Use the dropdown menu to select Electronic Submission via Third-Party (Additional fees may apply).

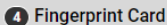

16

How would you like to submit your fingerprint card?

Electronic Submission via Third-Party (Additional fees may apply)

You are required to pre-register before you can visit an available Third-Party location. Once you make the payment in the next step and submit your application, you will be redirected to the Third-Party Registration page where your first and last name, e-mail address, and order number will be auto populated for you.

Please take a copy of your confirmation e-mail to one of the available locations to have your fingerprints scanned and submitted electronically. This option will allow you to receive your Identity History Summary (IdHS) results in as little as 48 hours upon submission of your fingerprints.

17. A list of locations that provide fingerprinting services will populate on the right-hand side of the screen. These locations are based on your mailing address. After you have submitted your payment and received your confirmation email, you will need to schedule (preregister) at a location near you to complete the fingerprinting process.

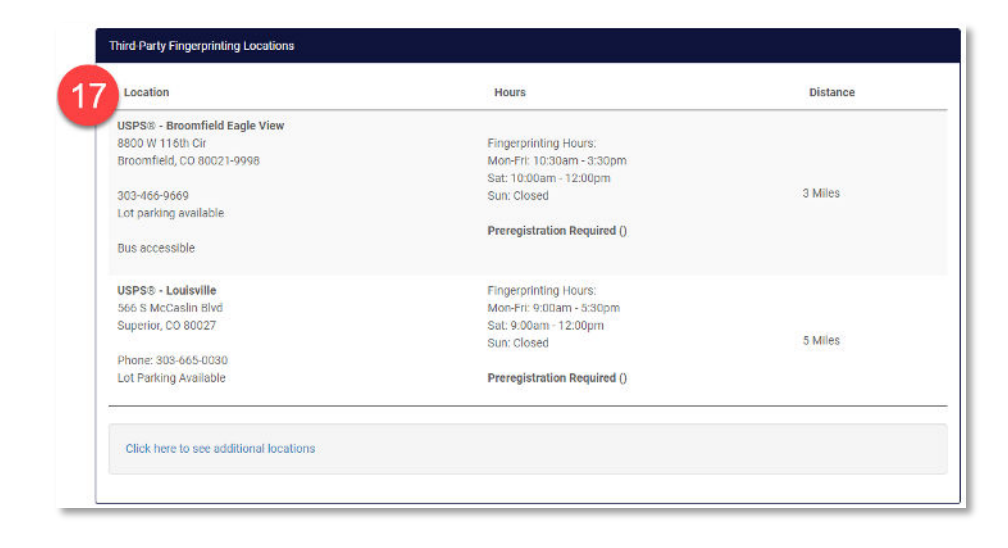

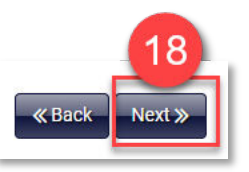

#### 18. Click Next.

# 19. Click the **Proceed to Payment** button.

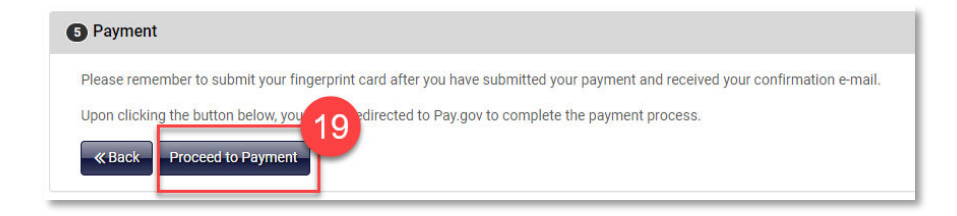

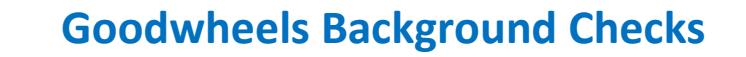

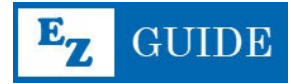

20. Confirm your Mailing Address, Date of Birth, and SSN are correct. Click **Yes**.

LEARNING & DEVELOPMENT

| Please Confirm the Following Information |           |
|------------------------------------------|-----------|
| Mailing Address                          |           |
| SARAH GENEVIEVE DEPRIEST                 |           |
| Date of Birth                            |           |
|                                          |           |
| Social Security Number                   |           |
|                                          |           |
| Is the information correct?              |           |
|                                          | 20 Yes No |

21. Select **Debit or credit card**, click **Continue**, and ask your manager for assistance in completing the payment.

| <b>ayment Information</b><br>ayment Amount \$18.00 | ) |
|----------------------------------------------------|---|
| want to pay with my                                |   |
| Amazon account                                     |   |
| PayPal account                                     |   |
| Debit or credit car                                | ď |

22. You will receive a confirmation email once payment is processed. Take the email with you to get your fingerprints done.

NOTE: Payment received during fingerprint scheduling is for the fingerprint request with the FBI. USPS will charge an additional fee for the fingerprinting process. A Goodwheels Supervisor will provide additional payment onsite.

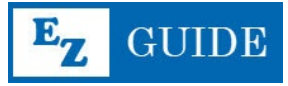

# COLORADO DMV – MOTOR VEHICLE RECORD/DRIVING RECORD (7 Year Search)

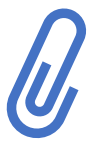

#### You will need:

- □ Valid Colorado Driver License
- Email Address
- □ Goodwheels Manager for payment
- 1. Access the Colorado DMV site for driving record requests: <u>https://mydmv.colorado.gov/e-Services/?Link=DriverRecord</u>
- Read the instructions and ensure you have the required materials. Click Next.

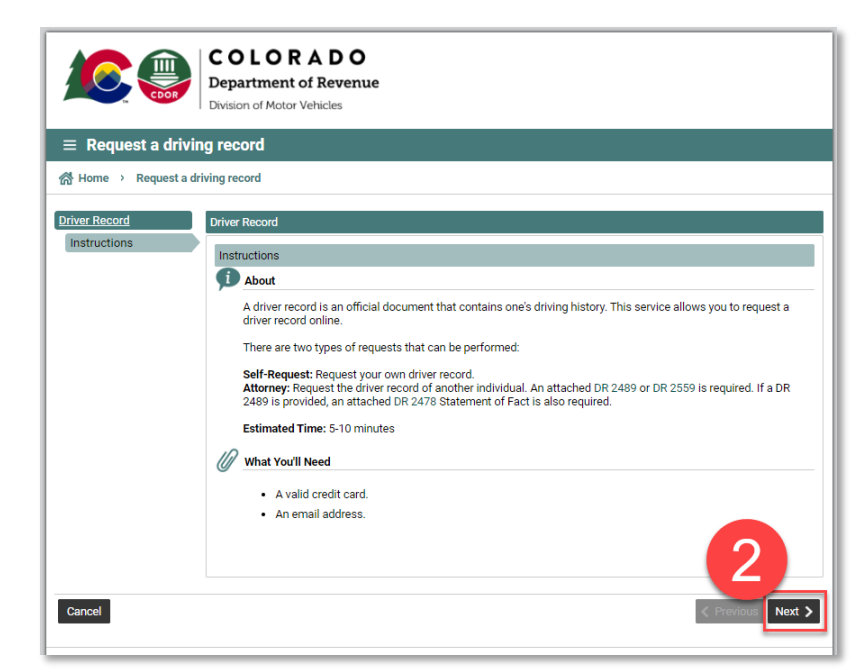

- Under 'Request Type,' select 'Self-Request.' As an employee, you will be requesting this report. Goodwill of Colorado cannot legally request an MVR without signed authorization.
- 4. Click Next.

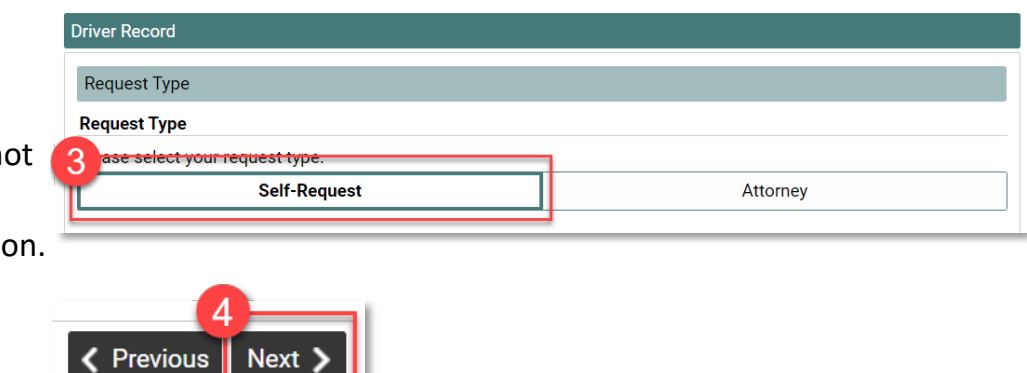

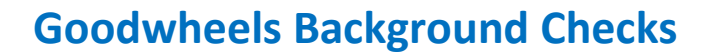

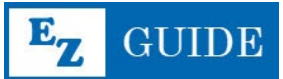

- Verify your identity by providing your information in the fields.
- 6. Check the box to certify your information is your own.
- 7. Click Next.

LEARNING & DEVELOPMENT

- On the Driver Record screen, use the dropdown to select
   Seven-Year Driver Record (Standard).
- Under the question 'Would you like a certified report?' select Yes.
- 10. Enter your personal address in the **Mailing Address** fields.
- 11. Click to verify your address.
- 12. Click Next.

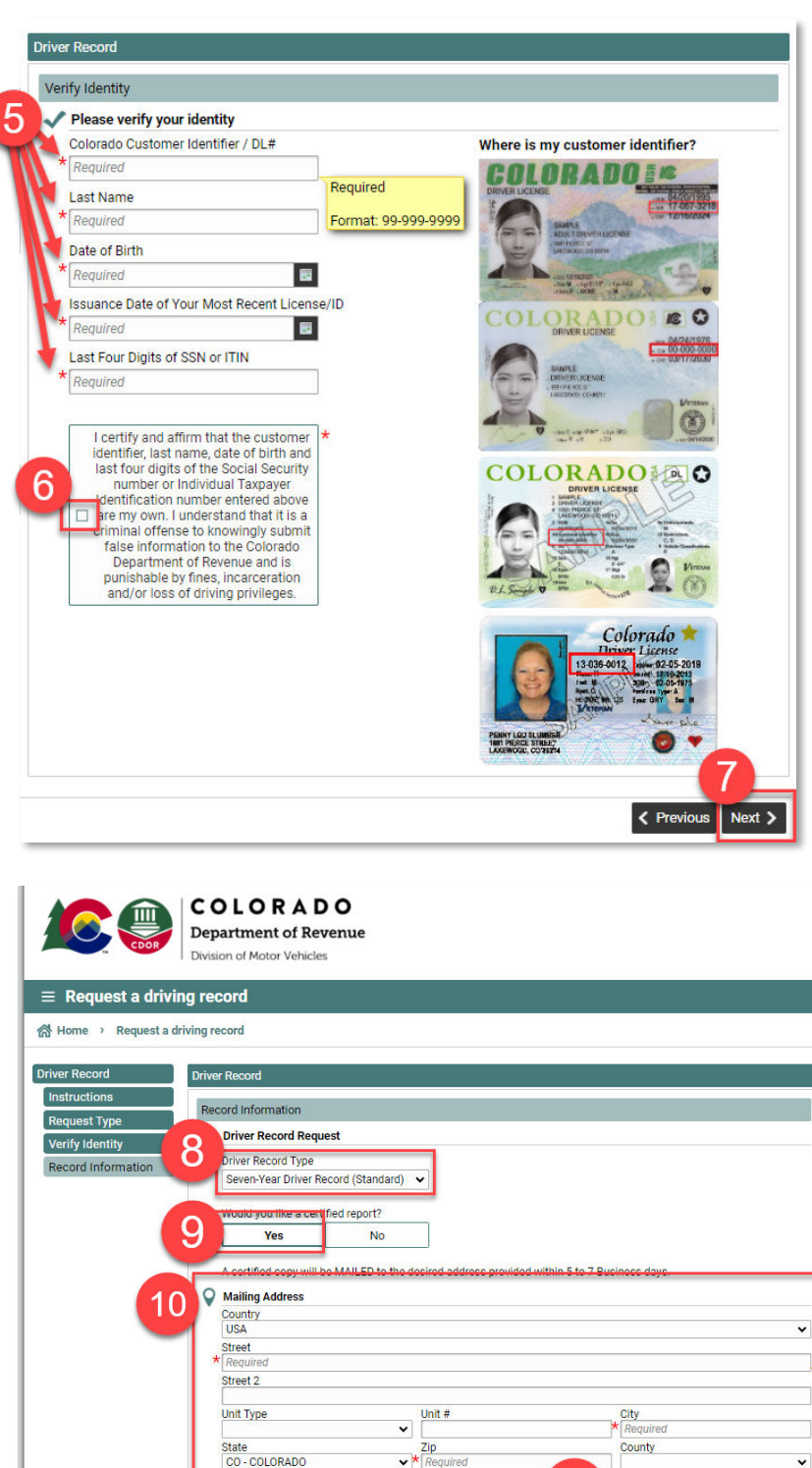

Verificatio

© Copyright 2016 State of Colorado - All rights reserved

Cancel

Previous Next >

Click to Verify Add

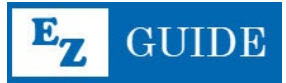

13. Enter and re-enter your email address for the confirmation email.

IMPORTANT: Only use an email you can easily access (for payment confirmation/ reimbursement). Once you receive your records (via Postal Mail at your mailing address), you will need to provide the Certified MVR report to your Goodwheels manager for Transdev compliance.

14. Click Next.

LEARNING & DEVELOPMENT

15. If the information you provided is accurate, click the I Certify button.

16. Click Next.

| Vau  | must provide an amail address for a confirmation amai  |   |  |
|------|--------------------------------------------------------|---|--|
| ibar | must provide an email address for a confirmation email | " |  |
|      | vey@goodwincolorado.org                                |   |  |
| Plea | ise re-enter your email address                        |   |  |
| jhar | vey@goodwillcolorado.org                               |   |  |
|      |                                                        |   |  |
|      |                                                        |   |  |
|      |                                                        |   |  |
|      |                                                        |   |  |
|      |                                                        |   |  |
|      |                                                        |   |  |
|      |                                                        |   |  |
|      |                                                        |   |  |
|      |                                                        |   |  |
|      |                                                        |   |  |
|      |                                                        |   |  |

| es                                                                                 |                                                                                                    |                                                                                                    |
|------------------------------------------------------------------------------------|----------------------------------------------------------------------------------------------------|----------------------------------------------------------------------------------------------------|
| Fee Information                                                                    |                                                                                                    |                                                                                                    |
| Itemized Fees                                                                      |                                                                                                    |                                                                                                    |
| Driver Record                                                                      | 9.00                                                                                                    |                                                                                                    |
| Estimated Face before De                                                           | tol Administration Fact \$0.00                                                                            |                                                                                                    |
| I hereby certify under the per                                                     | alty of perjury, that the entered information is true ar                                                  | nd correct. Lunderstand that the use                                                                      |
| a false or fictitious name; an<br>may result in a fine, imprison<br>5<br>1 Certify | /or knowingly making a false statement; and/or cor<br>nent or both, and the cancellation of my Colorado d | in concern and a set of the application of the application can<br>river license and/or identification can |
| a false or fictitious name; an<br>may result in a fine, imprison<br>5<br>1 Certify | /or knowingly making a false statement; and/or cor<br>nent or both, and the cancellation of my Colorado d | river license and/or identification car                                                                   |

17. The next screen will provide the opportunity to input your payment method and submit your records request. **Your manager will need to provide the payment method.** 

## In Office Option:

Certified and non-certified motor vehicle records may be purchased at any full-service driver license office.

You will need:

- Valid Colorado Driver License
- Goodwheels Manager for payment
- Time to go to the DMV

#### The closest DMV to Goodwill's HQ:

El Paso County Motor Vehicle Department 1675 Garden of the Gods Rd, Colorado Springs, CO 80907 719-520-6240